## Android 9端末 電話アプリのデザイン変更

Android 9へのOSバージョンアップの前後で、電話アプリのデザインが変更となります。

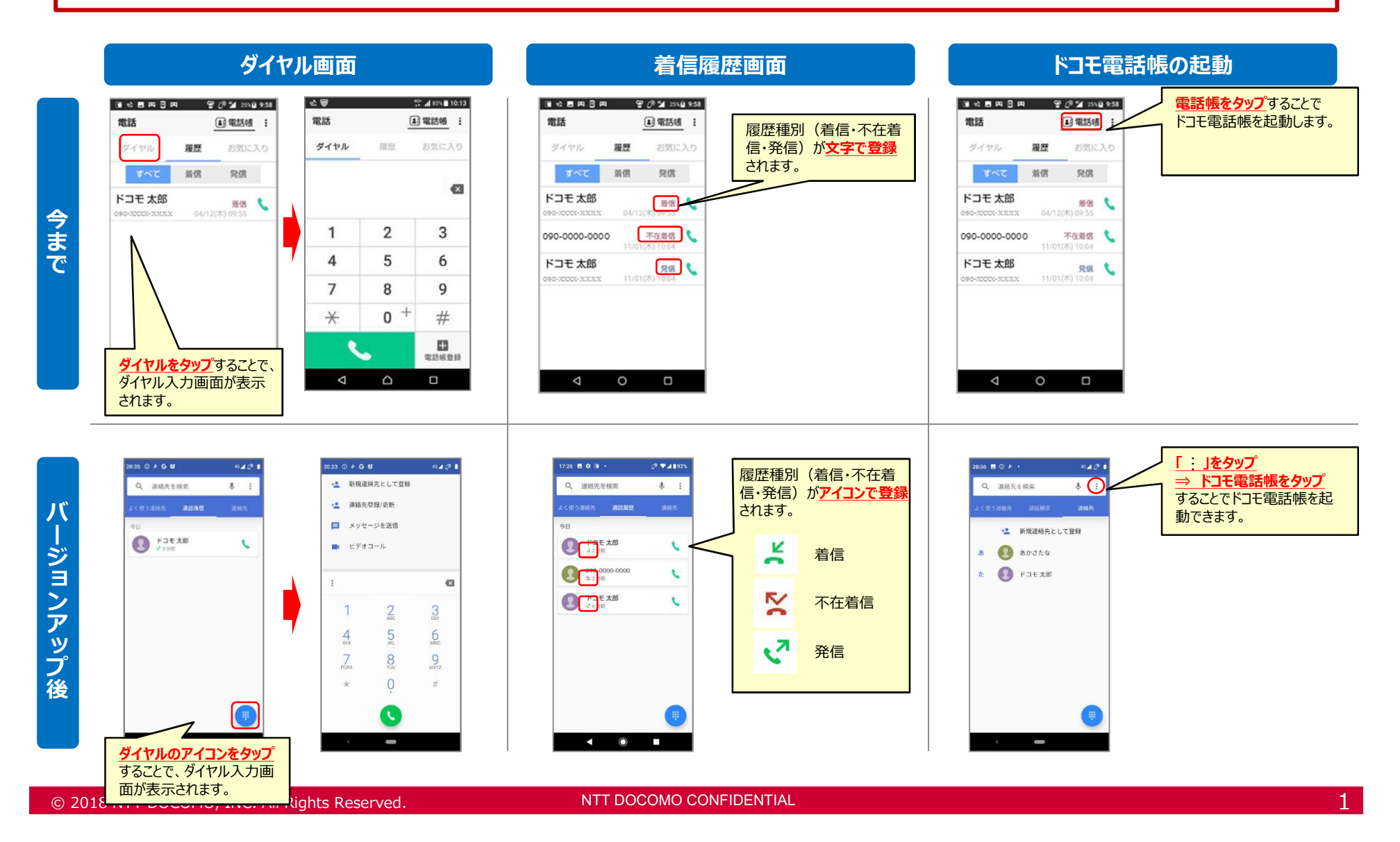

döcomo

#### © 2018 NTT DOCOMO, INC. All Rights Reserved.

### 着信拒否設定時の動作の違い

着信拒否設定した電話番号からの着信時、今までは履歴に残りましたが、 OSバージョンアップ後は履歴が残りません。

#### <例:登録外着信拒否設定時>

く着信拒否設定時の履歴への登録有無の違い>

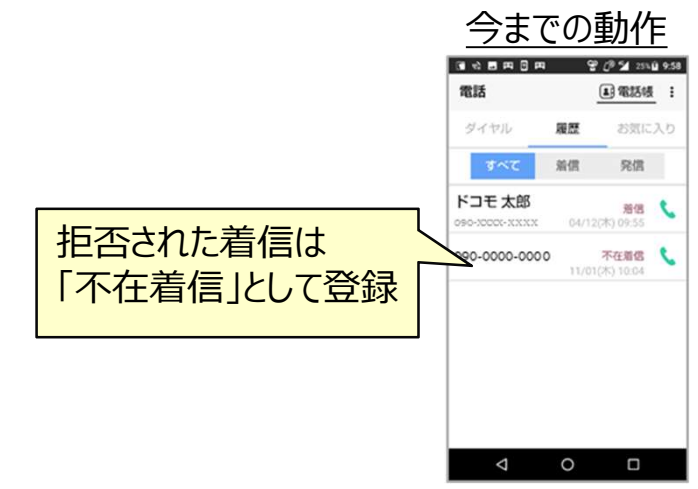

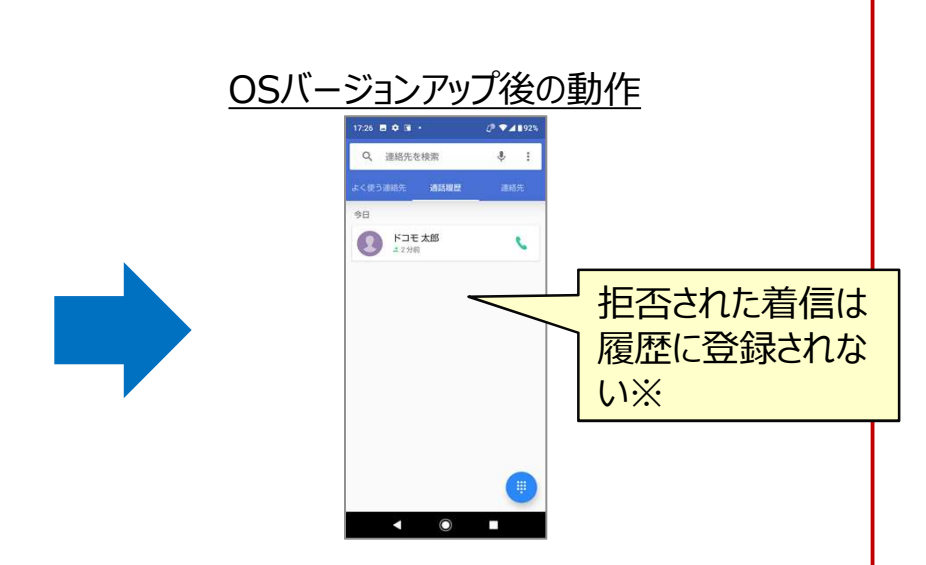

※OSバージョンアップ前に登録されていた着信拒否した履歴は、 OSバージョンアップ後も表示されます。

|           | 今まで      | OSバージョンアップ後 |
|-----------|----------|-------------|
| 登録外着信拒否   | 残る(不在着信) | 残らない        |
| 非通知着信拒否   | 残る(不在着信) | 残らない        |
| 公衆電話着信拒否  | 残る(不在着信) | 残らない        |
| 通知不可能着信拒否 | 残る(不在着信) | 残らない        |
| 番号指定拒否    | 残らない     | 残らない        |

NTT DOCOMO CONFIDENTIAL

# dõcomo

2